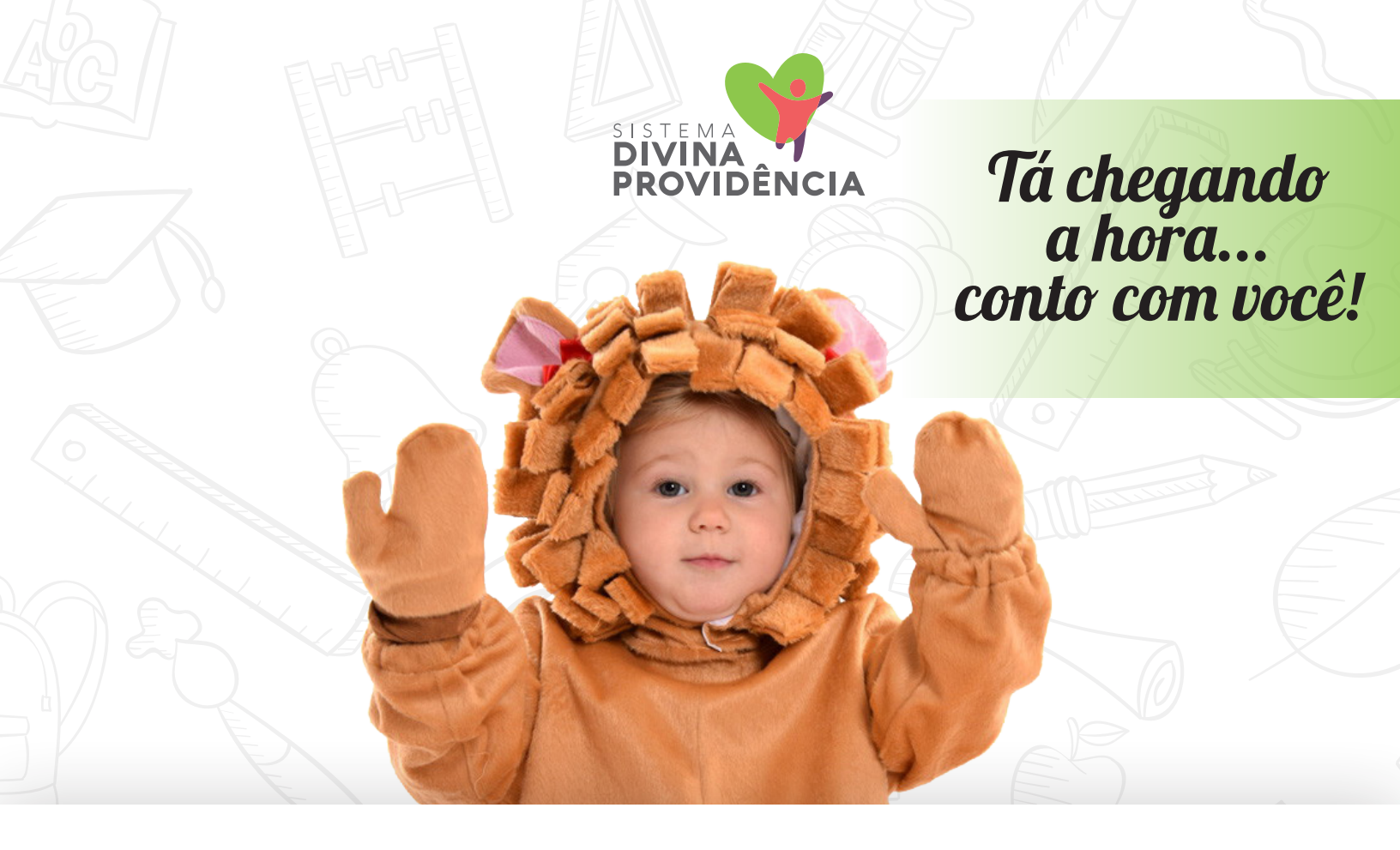

# Imposto Solidário

#### TRANSFORME SEU IMPOSTO DE RENDA EM UMA BOA AÇÃO!

SUA DESTINAÇÃO FARÁ TODA A DIFERENÇA NA VIDA DE CRIANÇAS E ADOLESCENTES EM SITUAÇÃO DE RISCO E VULNERABILIDADE SOCIAL E PESSOAL. AJUDE-NOS A SALVÁ-LOS DAS DROGAS, DA VIOLÊNCIA, DA MARGINALIDADE, E A PROPORCIONAR-LHES OPORTUNIDADES DE DESENVOLVIMENTO INTEGRAL!

Os recursos do **FIA** são aplicados exclusivamente na área da infância e adolescência com monitoramento do Conselho Municipal dos Direitos da Criança e do Adolescente - **CMDCA**.

A doação não representa nenhum gasto adicional para o contribuinte, pois representa a destinação de uma parcela do imposto devido à Receita Federal para os **FIAS** de **Ribeirão das Neves e Santa Luzia.** Ainda dá tempo de **doar 3% do seu Imposto de Ren**- **da** com apenas alguns clics. Mesmo quem doou no final do ano, pode doar agora também, desde que o valor da destinação não ultrapasse os 6% do Imposto devido.

A doação do seu Imposto devido pode ser efetuada diretamente no Programa Gerado da Declaração de ajuste anual, sempre até o último dia útil de abril. A dedução é aplicada somente para as pessoas físicas que optarem pelo **modelo completo**.

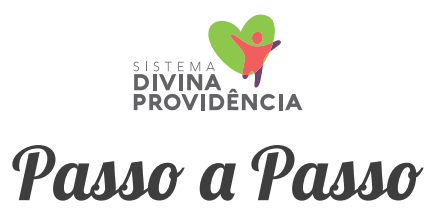

# MENU

Em sua declaração, vá até a barra lateral **MENU** e escolha a opção: **RESUMO DA DECLARAÇÃO** > CÁLCULO DO IMPOSTO. Certifique-se que a opção **POR DEDUÇÕES LEGAIS** esteja selecionada na lateral esquerda.

### NOVO

Selecione a opção: DOAÇÕES DIRETAMENTE NA DECLARAÇÃO – ECA e clique em Novo

3

# DADOS

Na tela **DADOS DA DOAÇÃO** escolha: Tipo de Fundo: **MUNICIPAL** - UF: **MG** Município: **RIBEIRÃO DAS NEVES CNPJ: 21.271.148/0001-30 ou SANTA LUZIA CNPJ: 20.600.138/0001-39** 

# VALOR

Observe do lado direito o valor limite máximo para doação. **NO CAMPO VALOR, PREENCHA O QUANTO DESEJA DOAR.** Em seguida clique em OK para finalizar.

| J |  |
|---|--|

# DARF

Na barra à esquerda, vá na opção **IMPRIMIR**, clique em **DARF** –Doações diretamente na Declaração. O programa irá gerar um **DARF**, que deverá ser pago na rede bancária até a data de vencimento.

# GRAVAR

Grave e transmita a declaração.

Para que o **Sistema Divina Providência** possa resgatar os recursos para aplicar nos projetos de **Ribeirão das Neves** e **Santa Luzia**, será necessário que, após fazer a sua doação seguindo todo o **passo a passo** acima, nos envie cópia do **DARF** pago, o mais rapidamente possível, via **E-mail:** doe@sistemadivinaprovidencia. org ou **WhatsApp: 31-99494-3550.** 

> Pronto! Você está colaborando com o futuro de nossas crianças e adolescentes!